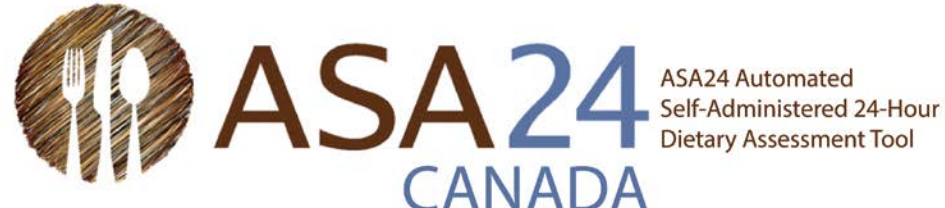

# ASA24-2016 Guide de démarrage rapide pour les relevés alimentaires

On vous a demandé de compléter un relevé alimentaire (aussi appelé journal alimentaire) avec l'outil d'évaluation alimentaire automatisée autoadministrée de 24 heures (ASA24). Un relevé alimentaire permet de recueillir des renseignements détaillés sur les aliments, les boissons et les suppléments (y compris les vitamines, minéraux, plantes médicinales et autres suppléments alimentaires) que vous consommez.

Vous serez appelé à remplir un relevé pour une seule ou plusieurs journées consécutives.

- Pour un relevé alimentaire d'une seule journée : Pendant la journée du relevé, ouvrez une session chaque fois • que vous mangez ou buvez et entrez tous les aliments, boissons et suppléments alimentaires consommés. Le jour suivant, vous pourrez encore faire des changements ou ajouter des éléments oubliés de la veille.
- Pour un relevé alimentaire de plusieurs jours consécutifs: Pendant tous les jours déterminés pour le relevé, ouvrez une session chaque fois que vous mangez ou buvez et entrez tous les aliments, boissons et suppléments alimentaires consommés. Le lendemain de la dernière journée, vous pourrez faire des changements ou ajouter des éléments oubliés.

Le présent guide décrit les étapes à suivre pour remplir votre relevé, en plus de conseils et de captures d'écran pour vous aider si vous avez des questions. Vous pouvez toujours utiliser le bouton Aide dans le bas de l'écran en cas de questions supplémentaires.

# **Quelques conseils :**

- Prévoyez environ 30 minutes par jour pour entrer tous vos repas et tous ce que vous avez mangé et bu lors d'une journée.
- Votre session se fermera automatiquement après 30 minutes d'inactivité. Tous vos renseignements seront • sauvegardés.
- Si vous avez déjà fait le suivi de votre alimentation ou compté des calories à l'aide de votre téléphone . intelligent ou d'une application Web, vous constaterez que l'ASA24 est différent. L'outil ASA24 permet de faire le suivi de vos apports totaux en nutriments et de groupes alimentaires (comme les fruits et les produits laitiers). Par conséquent, il est important d'entrer tous les aliments, boissons et suppléments alimentaires que vous avez consommés.
- De plus, comparativement à une application Web ou un téléphone intelligent, vous remarquerez peut-être • que le ASA24 comprend moins de marques de produits et d'articles spécifiques à certains restaurants. Si vous ne trouvez pas l'élément exact, sélectionnez celui qui s'y rapproche le plus.
- Nous savons que ce que vous mangez peut varier énormément d'une journée à l'autre. Veuillez inscrire • uniquement les aliments, boissons et suppléments alimentaires que vous avez réellement consommés, même s'ils ne reflètent pas votre alimentation habituelle.

# Comment l'outil ASA24 fonctionne pour les relevés alimentaires :

# Ouvrir une session pour déclarer chaque repas ou collation

## Trouver les éléments consommés

Ne déclarez pas les ajouts à cette étape-ci (tel que le beurre sur du pain). Les détails vous seront demandés à l'étape 3.

#### Déclarer les détails

- Mode de préparation de la nourriture (comme frit)
- Portions

З

 Ajouts (tels que le lait dans les céréales)

Répéter les étapes 1, 2 et 3 jusqu'à ce que tous vos repas et collations de la journée soient entrés.

#### Réviser

Δ

5

6

Revenez à l'étape 1 pour déclarer tout repas ou collation manquant.

#### Oublié quelque chose?

Répondez aux questions sur les éléments qui sont souvent oublié.

#### Étape finale

Répondez à une dernière question sur votre consommation habituelle et vous avez TERMINÉ!

Pour les relevés alimentaires de plusieurs jours consécutifs, complétez les étapes 1 à 6 pour chaque jour.

# **?** *Vous avez du mal à trouver un élément?*

- N'incluez pas le nom de la marque dans votre recherche
- · Chercher un terme plus général

2

Sélectionnez un élément semblable

Vous ne le trouvez toujours pas? Sélectionnez « Je ne peux pas trouver ce que je cherche » et saisissez l'élément non trouvé.

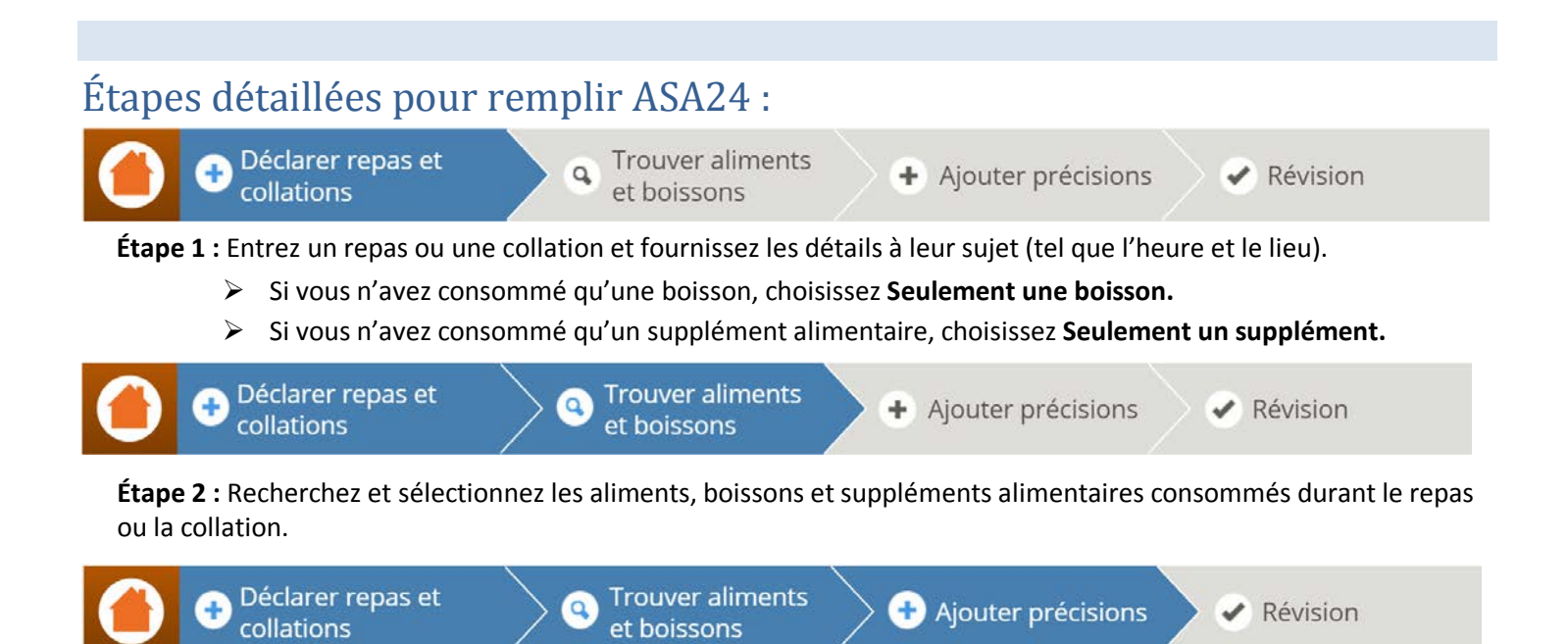

**Étape 3 :** Répondez aux questions détaillées sur les aliments et boissons consommés, y compris la façon dont ils ont été préparés, les quantités consommés et les éléments ajoutés (comme le beurre sur les pommes de terre ou le lait dans les céréales). Pour les suppléments alimentaires, on vous demandera le dosage.

**Répétez les étapes 1–3** durant la journée jusqu'à ce que tous vos repas et toutes vos collations soient entrés. Vérifiez le temps entre chaque repas ou collation pour vous assurer que vous n'en avez pas oublié. Si c'est le cas, suivez **l'étape 1** pour ajouter le repas ou la collation oublié et les **étapes 2 et 3** pour ajouter les éléments mangés ou bus.

Déclarer repas et collations

Trouver aliments et boissons

Ajouter précisions 🕂

> 🥑 Révision

**Étape 4 :** Après avoir entré le dernier repas de la journée, révisez vos données pour vous assurer que tous les aliments, boissons et suppléments alimentaires consommés sont inclus et que vous avez répondu à toutes les questions. Vous pouvez apporter des modifications au besoin.

**Étape 5 :** Répondez aux questions sur ce qui a tendance à être oublié (comme l'eau et les suppléments alimentaires).

**Étape 6 :** Répondez à la dernière question pour savoir si ce que vous avez consommé dans la journée représente une quantité moins élevée, plus élevée ou équivalente à celle consommée habituellement.

**Finalement** : Si vous devez remplir un relevé de plusieurs jour consécutifs, veuillez ouvrir une session chaque jour pour entrer vos repas et collations en suivant les **étapes 1–6**.

**Remarque :** Si vous devez remplir un relevé de plusieurs jours consécutifs, vous pouvez apporter des changements aux données de tous les jours en choisissant **Modifier la journée** dans le coin supérieur droit de la page, puis en choisissant la journée à modifier. Vous pouvez entrer des données ou les modifier jusqu'à minuit (le jour suivant la dernière journée de votre relevé). Après cette période, vous ne pourrez plus ouvrir de session.

# **VOUS AVEZ TERMINÉ!**

# Conseils et captures d'écran pour les étapes 1, 2, 3, et 5 :

# Étape 1. Déclarer un repas ou une collation

Premièrement, on vous demandera de déclarer un repas ou une collation et de fournir des renseignements à leur sujet.

|                         | ASA24* Afficher les Conseils A A Terminer Plus Tard                                                                                                    |
|-------------------------|----------------------------------------------------------------------------------------------------|
|                         | Occlarer repas et      Collations     Occlarer repas et      of Trouver aliments      et boissons     Occlarer précisions     Occlarer précisions     Occlarer précisions     Occlarer précisions     Occlarer précisions     Occlarer précisions     Occlarer précisions     Occlarer précisions |
|                         | Déclarer un repas ou collation                                                                                                    |
|                         | Tous les champs sont requis                                                                                                    |
|                         | Veuillez sélectionner un repas ou une collation :                                                                                                    |
|                         | Petit-déjeuner                                                                                                    |
|                         | Jour du Petit-déjeuner:<br>jeudi 11 octobre                                                                                                    |
|                         | Heure du Petit-déjeuner:<br>(Sélectionner une heure entre jeudi 11 octobre – 12:00am et jeudi 11 octobre – 11:59pm)                                                                                                    |
|                         | 07 : 00 AM                                                                                                    |
| _                       | Lieu du repas :                                                                                                    |
|                         | Sélectionner une option                                                                                                    |
| Ces questions           | Utilisation du téléviseur et de l'ordinateur en mangeant et en buvant (Veuillez sélectionner toutes les<br>réponses qui s'appliquent) :                                                                                                    |
| pourraient ne           | En regardant la télévision     En utilisant un ordinateur ou portable                                                                                                    |
| posées en               | En utilisant un téléphone cellulaire ou une tablette                                                                                                    |
| fonction du<br>relevé à | Aucune de ces réponses                                                                                                    |
| remplir.                | Avez-vous mangé avec quelqu'un?                                                                                                    |
| [                       | © Oui<br>© Non                                                                                                    |
| -                       | Aide Annuler Trouver des Aliments et des Boissons                                                                                                    |

# Conseil : Déclarer des vitamines, minéraux, plantes médicinales ou autres suppléments alimentaires

Est-ce que j'entre les suppléments alimentaires comme faisant partie des repas et collations ou dois-je le faire autrement?

Dans le menu déroulant **Sélectionner un repas ou une collation**, choisissez le repas ou la collation durant lequel vous avez pris vos suppléments alimentaires. Si vous n'avez pas pris vos suppléments alimentaires durant un repas ou une collation, choisissez uniquement **Seulement un supplément** pour rapporter les vitamines, minéraux, herbes et autres suppléments alimentaires.

# Étape 2. Trouvez des aliments, des boissons et des suppléments alimentaires

Ensuite, recherchez et choisissez les aliments, boissons et suppléments alimentaires consommés durant le repas ou la collation. Vos résultats de recherche peuvent être filtrés par catégorie d'aliments pour réduire le nombre de possibilités. Consultez la page suivante pour les conseils sur les recherches.

|                                                       | ASA24°                                                                                                    |                                                                                                    |                                 | Afficher les Conseils A A Terminer Plus Tar                                                                                                    | d                                  |
|-------------------------------------------------------|----------------------------------------------------------------------------------------------------|----------------------------------------------------------------------------------------------------|---------------------------------|----------------------------------------------------------------------------------------------------|------------------------------------|
|                                                       | Déclarer repa                                                                                                    | as et                                                                                                    | nts 🕂 Ajoute                    | er précisions 🕜 Révision                                                                                                    |                                    |
| Entrez vos<br>aliments,                               | Trouvez des alime<br>© Petit-déjeuner, jeudi 11 oc                                                                       | ents et des boissons<br>ctobre                                                                                                    |                                 |                                                                                                    | -                                  |
| boissons et                                           | Rechercher: 😣                                                                                                    |                                                                                                    |                                 |                                                                                                    |                                    |
| supplements                                           | bagel                                                                                                    |                                                                                                    | Rechercher                      | Ce que j'ai mangé et bu pour Petit-<br>déieuner, ieudi 7:00am                                                                                                    |                                    |
| cliquez sur<br>Rechercher.                            | Filtrer les résultats :<br>Pain, Céréales, Pâtisserie et<br>grignotises:                                                 | 11 Résultats:<br>Bagel<br>Bagel Bites<br>Bagel ceuf, jambon et fromage Dunkin' Donu                                                                                                    | ts                              |                                                                                                    | Choisissez un<br>élément à ajouter |
| Filtrez vos<br>résultats de                           | <ul> <li>Pain, Muffin, Petit pain, Tortilla<br/>(1)</li> <li>Plats principaux:</li> </ul>                                | Bagel Timatin, oeuf, bacon et fromage Tim H<br>Bagel Timatin, oeuf, bacon et fromage Tim H<br>Bagel Timatin, oeuf, saucisse et fromage Tim<br>Bagel-matin au jambon,oeufs et fromage Mc | orton's<br>Horton's<br>Donald's |                                                                                                    | collation.                         |
| recherche (par<br>exemple, bagel :                    | <ul> <li>Plat principal, Repas congelé         <ul> <li>(1)</li> </ul> </li> <li>Restaurant à service rapide:</li> </ul> | Bagel-matin avec bacon et œuf McDonald's<br>Bagel-matin BLT McDonald's<br>Croustilles de bagel<br>Omelette espagnole sur bagel McDonald's                                               |                                 |                                                                                                    |                                    |
| recherche par                                         | <ul> <li>Dunkin' Donut (1)</li> <li>McDonald (4)</li> </ul>                                                              | Je ne peux pas trouver ce que je cherche »                                                                                                    |                                 |                                                                                                    |                                    |
| Pain, Muffin,<br>Petit pain,<br>Tortilla), si désiré. | Tim Horton's (3)                                                                                                    |                                                                                                    |                                 | Contraction of the second second seco |                                    |

#### Trouvez des aliments et des boissons

| Recommencez la                                             | Rechercher: 😏                                  |            |                                                 |                              | Lorsque tous les                                                   |  |
|------------------------------------------------------------|------------------------------------------------|------------|-------------------------------------------------|------------------------------|--------------------------------------------------------------------|--|
| autre aliment,<br>boisson ou<br>supplément<br>alimentaire. | Tapez un allment, une bolsson ou un supplément | Rechercher | Ce que j'ai mangé<br>déjeuner, jeudi 7<br>Bagel | tet bu pour Petit-<br>20am * | éléments d'un<br>repas ont été<br>ajoutés et sont<br>affichés ici, |  |
|                                                            | Aide ★                                         |            | 0                                               | Ferminer avec ce repas       | Terminé avec ce<br>repas.                                          |  |

# **Conseils : Rechercher un élément**

# Dans quelle mesure devrais-je être spécifique lors de la recherche d'aliments, de boissons et de suppléments alimentaires?

Si vous êtes trop spécifique lorsque vous recherchez un aliment, vous risquez de ne pas le trouver. Si vous ne trouvez pas ce que vous cherchez, essayez un terme de recherche moins détaillé. Par exemple, si vous voulez entrer un « sandwich au poulet barbecue », lancez une recherche avec les termes « sandwich au poulet ».

Plusieurs noms de marque ne sont pas inclus dans le ASA24. Si vous ne trouvez pas un aliment spécifique (comme Domino's Pizza), utilisez une description plus générique (comme pizza) et sélectionnez l'élément qui s'y rapproche le plus.

## Existe-t-il un moyen de réduire mes résultats de recherche?

Sélectionnez parmi les catégories dans le tableau de gauche pour réduire les résultats de la recherche.

## Comment puis-je entrer des aliments composés de plusieurs ingrédients?

Pour entrer des aliments composés de plusieurs ingrédients comme un sandwich, une salade ou une coupe glacée, faites une recherche avec les termes « sandwich à la dinde (ou au jambon, bœuf, etc.) », « salade verte » ou « coupe glacée ». Vous devrez entrer les ingrédients qui composent cet aliment plus loin dans le relevé. Vous n'avez pas à entrer les ingrédients séparément. Par exemple, si vous entrez un sandwich à la dinde, à l'étape 3 il vous sera demander d'entrer la dinde et les autres ingrédients de votre sandwich (comme les tomates et la laitue).

## Qu'en est-il des aliments faits maison? Puis-je rapporter les ingrédients de la recette?

L'ASA24 ne permet pas l'ajout de recettes. Veuillez sélectionner l'aliment ou la boisson qui se rapproche le plus de ce que vous avez consommé.

## Et pour chercher un nom de marque spécifique (comme les croustilles Lay's)?

Vous pouvez essayer de chercher pour un aliment, une boisson ou un supplément alimentaire en utilisant la marque. Si vous n'obtenez pas les résultats souhaités, cherchez avec une description plus générale (comme croustilles au lieu de croustilles Lay's) et choisissez le résultat le plus proche.

## Que dois-je faire si je ne trouve pas un élément ni un équivalent?

Si aucun des choix affichés dans la section Résultats ne ressemble à ce que vous avez consommé, sélectionnez « **Je ne peux pas trouver ce que je cherche** » au bas de la boîte des résultats pour l'inscrire.

# Étape 3. Ajouter les détails

On vous demandera des détails sur le type et la quantité de nourriture, de boisson ou de supplément alimentaire, et tous les autres ajouts (tels que les tartinades, les vinaigrettes et les fromages).

# Type d'aliment :

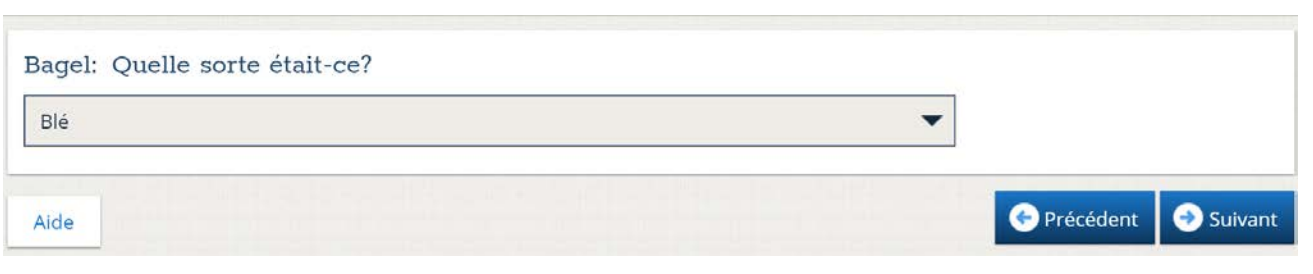

#### Combien vous avez mangé ou bu :

| Bagel: Comb | ien en avez-vous    | consommé? ( | Ð                            |         |         |                 |
|-------------|---------------------|-------------|------------------------------|---------|---------|-----------------|
|             |                     |             |                              |         |         |                 |
| Ne sait pas | Moins de ¼ de bagel | ¼ bagel     | 1/2 bagel                    | ¾ bagel | 1 bagel | Plus de 1 bagel |
|             |                     | QU          | JANTITÉ: <mark>¾ ba</mark> g | gel     |         |                 |
| Aide        |                     |             |                              |         | 📀 Pré   | cédent 😔 Suivar |

#### Ajouts :

Si vous avez ajouté quelque chose à vos aliments ou boissons que vous n'avez pas déjà rapportés, utilisez le champ de recherche pour le faire.

| Bagel: Avez-vous ajouté quoi que ce soit à votre I<br>indiqué? Veuillez sélectionner toutes les réponses | Bagel que vous n'au<br>pertinentes. | riez pas déjà        |
|----------------------------------------------------------------------------------------------------|-------------------------------------|----------------------|
| Oui                                                                                                    |                                     |                      |
| O Aucun ajout                                                                                            |                                     |                      |
| ○ Ne sait pas                                                                                            |                                     |                      |
| Chercher des ajouts:                                                                                     |                                     |                      |
| Fromage à la crème                                                                                       | Rechercher                          | Ajouts à votre Bagel |
|                                                                                                    |                                     |                      |

# Étape 5. Répondre aux questions au sujet des aliments fréquemment oubliés

Finalement, avant de terminer une journée de votre relevé alimentaire, des questions sur les aliments fréquemment oubliés vous seront posées. Répondez « oui » ou « non » à chaque question. Si vous répondez « oui » à une question, vous serez redirigé à la page **Trouver des aliments et des boissons** pour rapporter les articles oubliés dans un repas, nouveau ou existant.

Une fois terminé avec la page **Aliments oubliés**, vous serez demandé une fois de plus de rapporter tout ce que vous avez mangé ou bu et ensuite si les quantités consommées sont similaires à ce que vous avez l'habitude de consommer.

# Conseil : Modifier votre relevé alimentaire

Comment puis-je ajouter des aliments, des boissons ou des suppléments alimentaires dans un relevé alimentaire si j'ai oublié ou si j'ai fermé mon relevé avant d'avoir terminé d'entrer tous les éléments?

Il est préférable de rapporter vos aliments, boissons ou suppléments alimentaires le plus tôt possible après les avoir consommés pour ne rien oublier. Si vous avez oublié d'ajouter quelque chose ou si vous n'avez pas terminé l'enregistrement, vous pouvez ouvrir une session à nouveau pour ajouter ou modifier des aliments ou des boissons jusqu'à minuit le jour suivant le dernier jour de votre enregistrement de prise alimentaire. Votre information est sauvegardée à chaque étape que vous terminez.

Si vous devez remplir un relevé alimentaire pour plusieurs jours consécutifs, et qu'un des relevés alimentaires d'une des journées précédente semble incomplète vous recevrez un message à l'ouverture d'une session vous demandant si vous voulez terminer la journée précédente ou commencer la journée courante. Si plusieurs journées semblent être incomplètes, vous pourrez les choisir dans la liste des dates affichées et y entrer tous les éléments oubliés.

Vous pourrez aussi ouvrir une session la journée suivant votre dernière journée à compléter pour apporter des changements à votre relevé alimentaire. Vous verrez automatiquement la dernière journée de votre relevé. Si vous voulez modifier une autre journée, vous pourrez utiliser le bouton **Modifier la journée** dans le coin supérieur droit de votre écran pour accéder aux journées précédentes (voir capture d'écran ci-dessous).

| collations '                                   | et boissons                                                                                                  | + Ajouter precision                                                                                                    | Modifier la lourné                                    |
|------------------------------------------------|----------------------------------------------------------------------------------------------------|----------------------------------------------------------------------------------------------------|-------------------------------------------------------|
| butant jeudi 18 octobre – 8:00am               |                                                                                                    |                                                                                                    |                                                       |
|                                                | BIENVE                                                                                                    | NUE                                                                                                    |                                                       |
| Pour vous cette                                | etourner à l'accueil et voir ce que<br>avez déjà indiqué, veuillez utiliser<br>cône à n'importe quel moment. | de Pour obtenir de l'assistance<br>cliquer le bouton AIDE dar<br>inférieure gauche de l'écra<br>sur n'importe quelle <b>Q</b> icô | te, veuillez<br>hs la partie<br>an ou cliquer<br>nne. |
| Vous êtes libr<br>conseils » ou «              | e d'afficher ou de cacher les conseils n'ir<br>Cacher les conseils » dans le coin supé                       | mporte quand en cliquant sur «<br>rieure droit de la page.                                                                        | Afficher les                                          |
| Souvenez-vou<br>boissons que<br><b>7:59am.</b> | s que nous souhaitons que vous nous ir<br>vous avez consommés de <b>jeudi 18 octo</b> l                      | ndiquiez tous les aliments et to<br>bre – 8:00am jusqu'à vendredi                                                                 | utes les<br>19 octobre –                              |
| iccant undradi 10 octobre - 7:50om             |                                                                                                    |                                                                                                    |                                                       |

# Obtenir de l'aide

L'ASA24 compte trois boutons si vous voulez obtenir de l'aide supplémentaire ou retourner à la page d'accueil : Le bouton **Aide**, le bouton **Point d'interrogation** jaune et le bouton **Page d'accueil**.

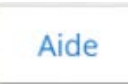

Cliquez sur le bouton **Aide** dans le coin inférieur droit de la page pour accéder au centre d'assistance qui comprend la foire aux questions (FAQ).

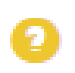

Cliquez sur le bouton **Point d'interrogation** jaune pour obtenir de l'aide spécifique à une question à laquelle vous répondez.

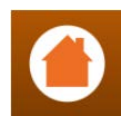

Cliquez sur le bouton **Page d'accueil** à tout moment pour revenir à l'écran d'accueil où vous pouvez consulter tous les aliments, boissons ou suppléments alimentaires que vous avez rapportés.

Pour toute autre question, veuillez communiquer avec la personne qui vous a demandé de remplir le relevé alimentaire.